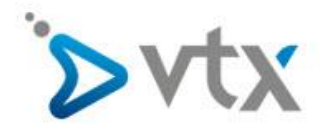

## VTX Hosting Email unter Mac Mail einrichten

Diese Schritt –für-Schritt Anleitung hilft Ihnen, ihre Mailadresse bei VTX mit Mac Mail einzurichten. In dieser Anleitung wurde die fiktive E-Mail-Adresse <u>max.mustermann@domain.tld</u> verwendet. Daher müssen Sie diese Adresse natürlich durch ihre Eigene E-Mail-Adresse ersetzen. Entnehmen Sie den korrekten Benutzernamen und Passwort bitte aus ihrem Konfigurationsblatt. Sollten Sie mit der Einrichtung ihres Email-Kontos überfordert sein, wenden Sie sich bitte an unseren Technischen Support.

Öffnen Sie Mac Mail. Klicken Sie oben links auf Mail, dann auf Einstellungen

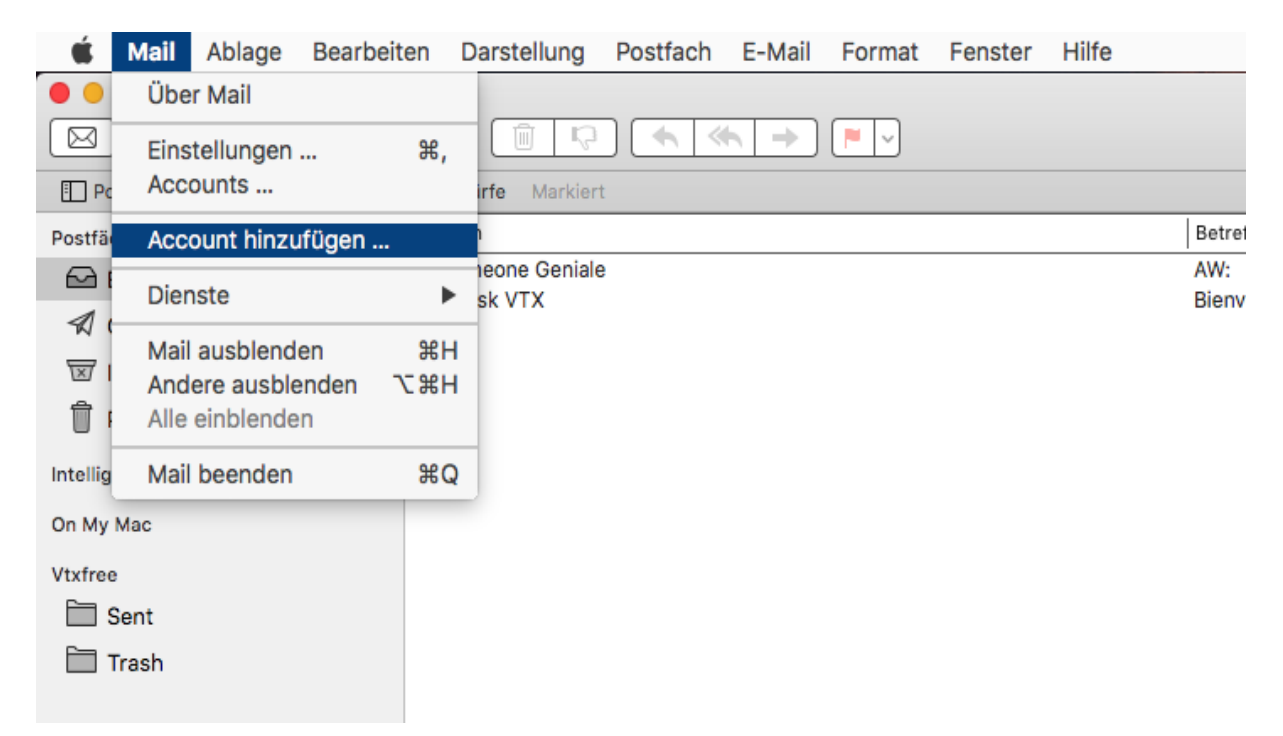

## Klicken Sie unten links auf +

| Accountinfor     | mationen            | Postfach-Verhalten                                 | Erweitert           |
|------------------|---------------------|----------------------------------------------------|---------------------|
| Accounteinst     | ellungen au         | omatisch erkennen un                               | d übernehmen        |
| ✓ Beim automa    | tischen Emp         | fang berücksichtigen                               |                     |
| ✓ Alle Anhänge   | automatisc          | h laden                                            |                     |
| Große Anhän      | ge mit Mail I       | Drop senden                                        |                     |
| Po               | rt: 1-<br>g: Passwo | 43 🗹 SSL verwender<br>ort                          | <b>)</b>            |
| Authentifizierun | g: Passwo           | ort                                                | •                   |
| DLE-Befehl v     | Unsider.            | chere Authentifizierung<br>falls vom Server unters | ı erlauben<br>tützt |
|                  |                     |                                                    |                     |
|                  |                     |                                                    |                     |
|                  |                     |                                                    |                     |
|                  |                     |                                                    |                     |

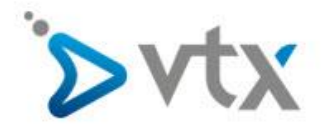

| 000       |          |                         |                           | Accounts          |          |              |        |
|-----------|----------|-------------------------|---------------------------|-------------------|----------|--------------|--------|
|           | @        | $\overline{\mathbf{x}}$ |                           | 00                |          | Som          |        |
| Aligemein | Accounts | werbung                 | Schrift & Farbe           | Darstellung       | vertasse | n Signaturen | Regein |
|           | Ant      | pieter für              | Mail-Accoun               | t auswähle        | n        |              | rt     |
|           |          |                         | $\circ$ iCl               | oud               |          |              | imen   |
|           |          |                         | o 🖪                       | Exchan            | ge       |              |        |
|           |          |                         | o Go                      | ogle <sup>.</sup> |          |              |        |
|           |          |                         | ⊖ <b>YA</b> F             | 100!              |          |              |        |
|           |          |                         | ○ Ac                      | əl.               |          |              |        |
|           |          |                         | <ul> <li>Ander</li> </ul> | rer Mail-Acc      | ount     |              |        |
|           | ?        |                         |                           | Abbre             | chen     | Fortfahre    | n      |
| + -       | _        |                         |                           |                   |          |              |        |
|           |          |                         |                           |                   |          |              | ?      |
|           |          |                         |                           |                   |          |              |        |

## Wählen Sie Anderer Mail-Account aus und bestätigen Sie mit Fortfahren

Tragen Sie nun ihre Email-Daten ein. Im Bild wurde die **Fiktive** Adresse <u>max.mustermann@domain.tld</u> verwendet, diese **MUSS** durch ihre eigene Email Adresse ersetzt werden. Klicken Sie danach auf **Anmelden**.

| Geben | Mail-Account hinzufügen<br>Sie zunächst folgende Informationen ein:                                       | ert )-                            |
|-------|----------------------------------------------------------------------------------------------------|-----------------------------------|
| E-Ma  | Name: Max Mustermann<br>il-Adresse: max.mustermann@domain.tld<br>Passwort: •••••••<br>prechen Zurück Anme | elden                             |
|       | Authentifizierung: Passwort                                                                               | ≎)<br>rung erlauben<br>iterstützt |

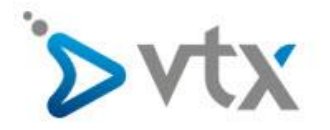

Geben Sie nun die weiteren Informationen wie im Bild aufgezeigt ein und klicken Sie erneut auf Anmelden. ACHTUNG: Auch hier müssen Sie ihre persönliche Email Adresse, Benutzername und Passwort eingeben. Die Server können sie 1:1 so übernehmen.

| 00           |           |              |                            | Accounts              | 100                    |                      |        |   |
|--------------|-----------|--------------|----------------------------|-----------------------|------------------------|----------------------|--------|---|
| lgemein      | Accounts  | Werbung      | A<br>Schrift & Farbe       | Darstellung           | Verfassen              | Signaturer           | Regeln |   |
|              |           | E-1          | Mail-Adresse:              | max.muste             | ermann@d               | omain.tld            |        | - |
|              |           | Be           | enutzername:               | max.muste             | ermann@d               | omain.tld            |        |   |
|              |           |              | Passwort:                  | •••••                 |                        |                      |        |   |
|              |           |              | Accounttyp:                | IMAP                  |                        |                      | 0      |   |
|              | Server fü | ir eintreffe | ende <mark>E-Mails:</mark> | dompop.v              | rtx.ch                 |                      |        |   |
|              | Server fü | ir ausgehe   | ende E-Mails:              | smtp-pro.             | vtx.ch                 | an la sua sua genera |        |   |
|              | Abbred    | chen         |                            | Accountnam<br>werden. | e/Passwort k<br>Zurück |                      | melden |   |
|              |           |              |                            |                       |                        |                      |        |   |
| <u>+   -</u> | -         |              |                            |                       |                        |                      |        |   |
| 1            |           |              |                            |                       |                        |                      |        | C |
|              |           |              |                            |                       |                        |                      |        |   |

Entfernen Sie den Haken bei Notizen und klicken Sie auf Fertig

| Wählen Sie die Apps aus<br>verwenden möchten: | , die Sie mit diesem Account |
|-----------------------------------------------|------------------------------|
| 🔽 💽 Mail                                      |                              |
| D Notizen                                     |                              |
| Abbrechen                                     | Zurück Fertig                |

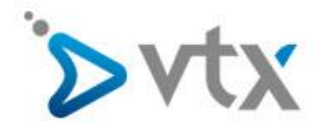

Navigieren Sie zu **Erweitert** und passen Sie alle markierten Einstellungen diesem Bild an.

|                    | Accounts                                                                                                    |
|--------------------|----------------------------------------------------------------------------------------------------|
| Allgemein Accounts | Werbung Schrift & Farbe Darstellung Verfassen Signaturen Regeln                                                                                                    |
| Vtxmail<br>IMAP    | Accountinformationen Postfach-Verhalten Erweitert                                                                                                    |
|                    | <ul> <li>Accounteinstellungen automatisch erkennen und übernehmen</li> <li>Beim automatischen Empfang berücksichtigen</li> <li>Postfächer automatisch komprimieren</li> <li>Alle Anhänge automatisch laden</li> </ul> |
|                    | Große Anhänge mit Mail Drop senden      Wenden Sie sich an Ihren Systemadministrator, bevor Sie     folgende erweiterte Optionen ändern:      IMAP-Pfad-Präfix                                                        |
|                    | Port: 143 SSL verwenden<br>Authentifizierung: Passwort<br>Unsichere Authentifizierung erlauben<br>UDLE-Befehl verwenden, falls vom Server unterstützt                                                                 |
|                    |                                                                                                    |
|                    | ?                                                                                                    |

Gehen Sie dann auf Accountinformationen, klicken Sie auf den SMTP-Server und wählen Sie SMTP-Serverliste bearbeiten.

| O Vtxmail | Accountinformationen             | Postfach-Verhalten Erweitert                         |
|-----------|----------------------------------|------------------------------------------------------|
| IMAP      | Accounttyp:                      | Diesen Account aktivieren<br>IMAP                    |
|           | Beschreibung:                    | Vtxmail                                              |
|           | Alias:                           | Max Mustermann <max.musterma< td=""></max.musterma<> |
|           | E-Mail-Adresse:                  | max.mustermann@domain.tld                            |
|           | Vollständiger Name:              | Max Mustermann                                       |
|           | Server für eintreffende E-Mails: | dompop.vtx.ch                                        |
|           | Benutzername:                    | max                                                  |
|           | Passwort:                        | Ohne                                                 |
|           | SMTP-Server 🗸                    | Vtxmail                                              |
|           |                                  | SMTP-Serverliste bearbeiten                          |
|           |                                  |                                                      |
|           |                                  |                                                      |

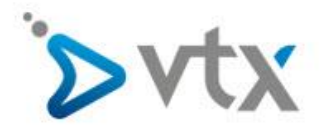

Unter **Erweitert** passen Sie wieder alle Einstellungen den Vorgaben im Bild an. Klicken Sie danach auf **OK** und schliessen Sie das Fenster, um die Einrichtung abzuschliessen. **ACHTUNG: Benutzername und Passwort** entnehmen Sie bitte aus ihrem Konfigurationsblatt.

|   | Beschrei… Servername           | Verwendet von Account       |
|---|--------------------------------|-----------------------------|
|   | rtanian sing-provident         | YLAMBH                      |
|   |                                |                             |
|   |                                |                             |
| [ | + -                            |                             |
| ſ | Accountinformation             | en Erweitert                |
|   | Accounteinstellungen automatis | sch erkennen und übernehmen |
|   | Authentifiziorupai             | 57 SSL verwenden            |
|   | Unsichere Aut                  | nentifizierung erlauben     |
|   | Benutzername: max mustermann   | @domain tld                 |
|   |                                |                             |
|   | Passwort:                      |                             |